# **Process Guide: Manual Funds Reservation**

# **Manual Funds Reservation**

## Description

Department Administrators can set aside budget by:

- Preparing a Manual Funds Reservation to earmark budget for a specific purpose,
- Submitting a purchase request or an Internal Service Request (ISR) to automatically encumber budget.

A Manual Funds Reservation can be done any time during the fiscal year. For planning purposes we encourage you to establish manual commitments at the beginning of the year.

# Advantages

- Encourages early identification of spending plans.
- Manages fiscal year spending by earmarking funds.
- Provides accurate picture of funds available.

# **Process Guide**

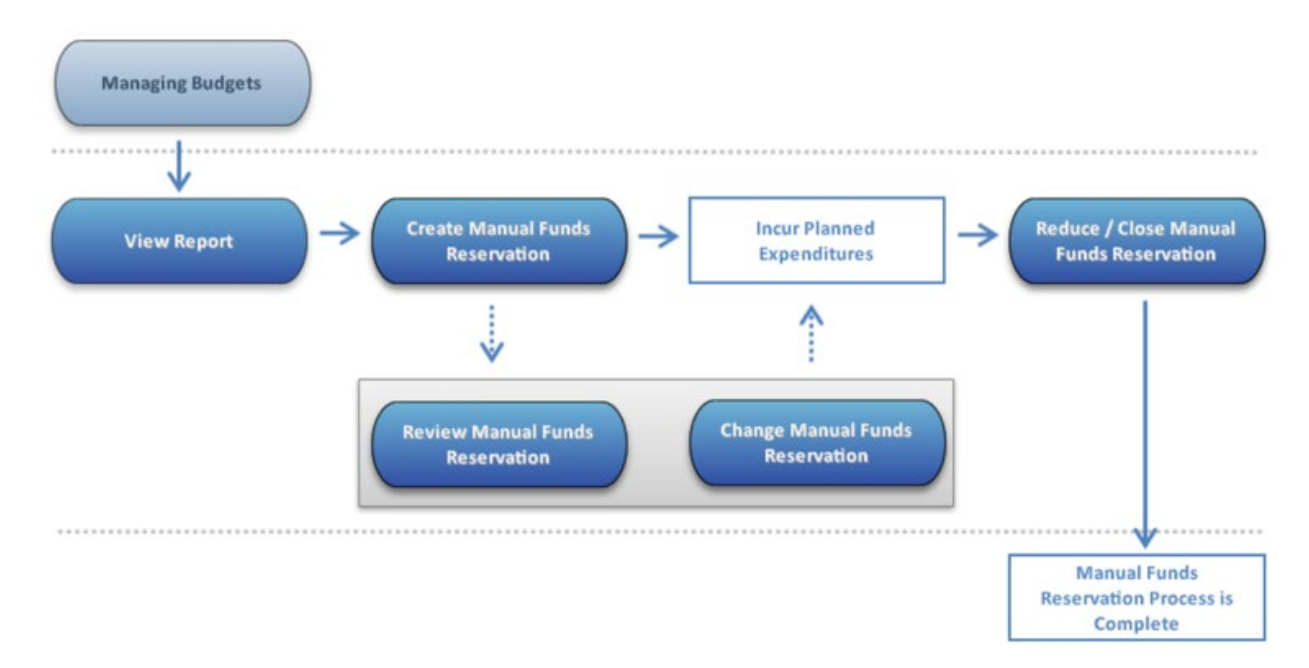

# View Report

# When to Use

Department Administrators view the **Display Commitment/Actual Totals** report to see what funds they can earmark for specific needs.

## **Before You Begin**

Identify spending needs for the fiscal year.

#### **Work Instructions**

http://www.bu.edu//tech/files/2015/12/FI\_FM\_WI\_Display-Commitment-Actual-Totals\_FMRP\_RFFMTO10X.pdf

# **Create Manual Funds Reservation**

#### When to Use

Department Administrators can create a Manual Funds Reservation at any time to allocate funds for planned expenditures.

Please note that the Internal Service Request (ISR) and the Facilities Service Request (FSR) will automatically encumber funds.

#### **Before You Begin**

Review available budget in BW Reports.

#### **Work Instructions**

http://www.bu.edu/tech/files/2016/01/FI\_WI\_Create-Fund-Reservation\_FMX11.pdf

# **Review Manual Funds Reservation**

#### When to Use

Department Administrators can review Manual Funds Reservations by using one of the following transactions:

- Display Funds Reservation,
- Funds Reservation Document Journal,
- Unrestricted Budget to Actual Report,
- Designated-Restricted Balance and Activity Report.

#### **Work Instructions**

http://www.bu.edu///tech/files/2016/06/FI\_FM\_Display-Fund-Reservation\_FMX3\_WI.pdf http://www.bu.edu/tech/files/2016/01/FI\_WI\_Earmark-Fund-Journal\_S\_P99\_41000147.pdf http://www.bu.edu/tech/files/2015/11/BW-How-to-Run-FM-Unrestricted-Budget-to-Actual-by-Fund-Center.pdf

# http://www.bu.edu/tech/files/2015/11/BW-How-to-Run-FM-Designated-Restricted-Balance-and-Activity.pdf

# **Change Manual Funds Reservation**

## When to Use

Department Administrators use the Change Funds Reservation transaction to modify the amount previously earmarked.

#### **Before You Begin**

A Manual Fuds Reservation must have been created.

Review the Manual Funds Reservation reports.

#### **Work Instructions**

http://www.bu.edu/tech/files/2016/01/FI\_WI\_Change-Fund-Reservation\_FMX21.pdf

#### **Reduce/Close Manual Funds Reservation**

#### When to Use

Department Administrators use the Funds Reservation - Reduce transaction to:

- Reduce earmarked funds as expenditures are incurred,
- Close earmarked funds that are no longer required.

# **Before You Begin**

- Run a BW Report.
- Determine which earmarked funds need to be reduced or closed.

#### Work Instructions

http://www.bu.edu/tech/files/2016/01/FI WI Reduce-Fund-Reservation FMX61.pdf